## Part | 修片美化

這裡提供基礎影像編修與美化的技巧,簡單的步驟,卻能達成專業級的修片效果,重現心目中完美無 瑕的影像。

> 1-2 1-4 1-6 1-8 1-10 1-12 1-14 1-16 1-18 1-20 1-22 1-24 1-26 1-28 1-30 1-32 1-34 1-36 1-38 1-40 1-42 1-44 1-46 1-48 1-50 1-52 1-54

| 01 | 雕塑瓜子臉     |
|----|-----------|
| 02 | 將眼睛變大     |
| 03 | 將瞳孔放大     |
| 04 | 改變瞳孔顏色    |
| 05 | 眼睛變明亮     |
| 06 | 加深眉毛      |
| 07 | 加長眼睫毛     |
| 08 | 消除眼袋、黑眼圈  |
| 09 | 修除雀斑痘疤    |
| 10 | 快速修出水嫩膚質  |
| 11 | 美肌美白超簡單   |
| 12 | 吹彈可破的肌膚   |
| 13 | 修除眼白血絲    |
| 14 | 修淡法令紋     |
| 15 | 將皮膚變白皙    |
| 16 | 消除臉部油光    |
| 17 | 讓臉色紅嫩     |
| 18 | 鼻子變挺      |
| 19 | 嘴唇顏色調整    |
| 20 | 牙齒美白      |
| 21 | 表情微笑處理    |
| 22 | 布丁頭髮色處理   |
| 23 | 改變頭髮顏色    |
| 24 | 讓手臂變瘦     |
| 25 | 讓腰變纖細     |
| 26 | 瘦大腿與小腿    |
| 27 | 拉長小腿展現好身材 |

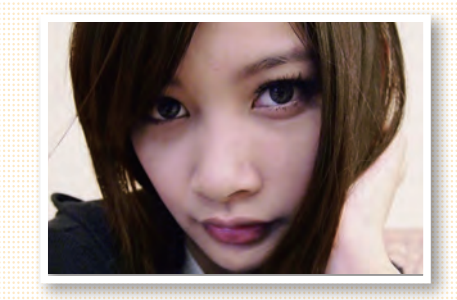

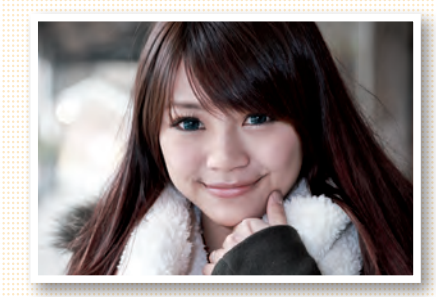

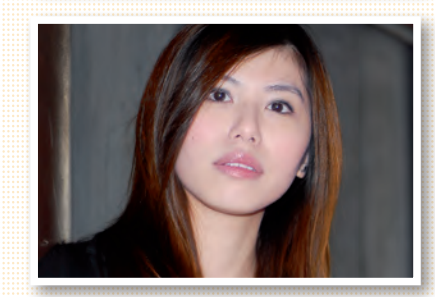

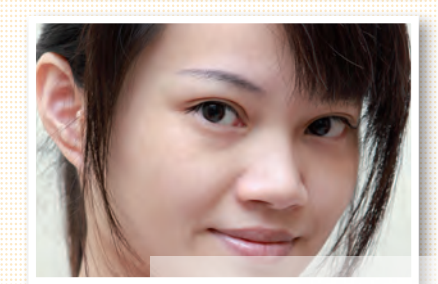

## Part || 風格影像

以超簡易的方法,創作出獨具的風格影像,讓每張照片都擁有獨特的味道,調出專業攝影的魅力 影像。

|              | 01 | 夢幻柔焦效果    | 2-2  |
|--------------|----|-----------|------|
|              | 02 | 天使柔光效果    | 2-4  |
|              | 03 | 強調局部色彩    | 2-6  |
|              | 04 | 保留特定顏色    | 2-8  |
|              | 05 | 紅外線攝影     | 2-10 |
|              | 06 | Lomo 風格   | 2-12 |
|              | 07 | 逆光輕風格     | 2-14 |
|              | 08 | 單色照片風格    | 2-16 |
|              | 09 | 復古照片風格    | 2-18 |
|              | 10 | 正片風格照片    | 2-20 |
|              | 11 | 淡雅日系風格    | 2-22 |
| 11'1         | 12 | 湛藍冷調風格    | 2-24 |
|              | 13 | 粉藍清新風格    | 2-26 |
|              | 14 | 懷舊漏光風格    | 2-28 |
|              | 15 | 中性典雅風格    | 2-30 |
|              | 16 | 粉橘浪漫風格    | 2-32 |
| 1 altonia    | 17 | 七彩漸層風格    | 2-34 |
|              | 18 | 黑白粒狀影像    | 2-36 |
|              | 19 | 營造秋天效果    | 2-38 |
|              | 20 | 營造冬天雪景    | 2-40 |
|              | 21 | 簡易 HDR 色調 | 2-42 |
|              | 22 | 水彩藝術風     | 2-44 |
|              | 23 | 素描藝術風     | 2-46 |
| action - The | 24 | 油畫藝術風     | 2-48 |
|              | 25 | 普普藝術風     | 2-50 |
|              | 26 | 版畫藝術風     | 2-52 |
|              | 27 | 網點漫畫風     | 2-54 |

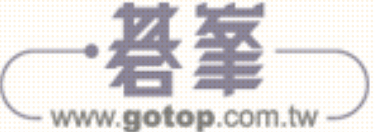

# Part III 去背合成

影像處理的基本功夫,進階專業的必經過程,打好基礎,就能讓照片顯得自然絕美,也可以在美術相關領域的應用上更為得心應手!

3-2 3-4 3-6 3-8 3-10 3-12 3-14 3-16 3-18 3-20 3-22 3-24 3-26 3-28 3-30 3-32 3-34 3-36 3-38 3-40 3-42 3-44 3-46

| 01 | 路徑去背法    |
|----|----------|
| 02 | 魔術棒去背    |
| 03 | 快速選取去背   |
| 04 | 磁性套索去背   |
| 05 | 遮色片去背    |
| 06 | 色版去背法    |
| 07 | 換臉的合成    |
| 08 | 重複曝光影像   |
| 09 | 廣告看板合成   |
| 10 | 藍天的合成    |
| 11 | 煙火的合成    |
| 12 | 煙霧氣氛效果   |
| 13 | 耶穌光特效    |
| 14 | 下雨效果製作   |
| 15 | 迎面而來的火車  |
| 16 | 汽車行進的速度感 |
| 17 | 桌面鏡射效果   |
| 18 | 鑄造自己的硬幣  |
| 19 | 懸空透明玻璃球  |
| 20 | 照片破格效果   |
| 21 | 彎曲的照片    |
| 22 | 即可拍照片    |
| 23 | 即可拍照片合成  |

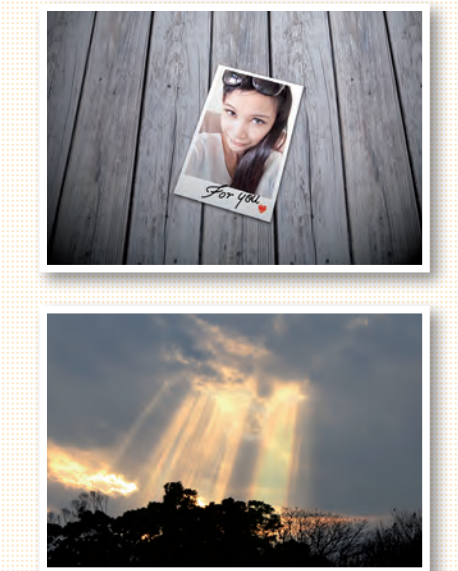

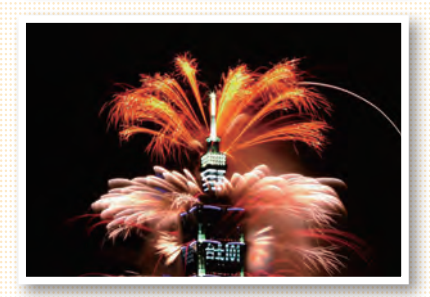

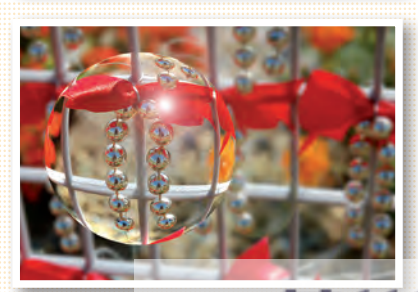

# Part IV 文字設計

從事美術設計、製作海報、DM 等商業設計必修的主題之一,好的文字設計絕對能讓設計加分,營造 出成功的視覺畫面。

|              | 01 | 浮雕立體字 | 4-2  |
|--------------|----|-------|------|
|              | 02 | 木紋雕刻字 | 4-4  |
| TGILL        | 03 | 水彩渲染字 | 4-6  |
|              | 04 | 石材立體字 | 4-8  |
| 1 / 0        | 05 | 果凍立體字 | 4-10 |
|              | 06 | 霓虹燈字體 | 4-12 |
|              | 07 | 鋁板浮雕字 | 4-14 |
|              | 08 | 水滴特效字 | 4-16 |
| 0 0          | 09 | 水晶立體字 | 4-18 |
| 1. 200 . 200 | 10 | 金屬鍍金字 | 4-20 |
| 20000        | 11 | 冰塊特效字 | 4-22 |
| 1 191 3      | 12 | 石雕立體字 | 4-24 |
| 0000         | 13 | 摟空光暈字 | 4-26 |
|              | 14 | 彩色氣球字 | 4-28 |
|              | 15 | 黃金質感字 | 4-30 |
|              | 16 | 文字中影像 | 4-32 |
|              | 17 | 炫彩光芒字 | 4-34 |
|              | 18 | 鋼鐵特效字 | 4-36 |
|              | 19 |       | 4-38 |
|              | 20 | 七彩線框字 | 4-40 |
|              | 21 | 彩色琉璃字 | 4-42 |
|              |    |       |      |

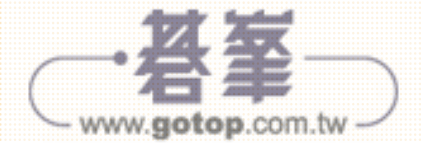

## 「Part V **綜合應用**

逆光問題、意外的路人甲、歪斜影像、天色昏暗、照片不夠鮮艷…等疑難雜症,在此篇中都有解決之 道。處理掉不滿意的照片,正式告別無感與瑕疵圖片的影像美學,讓你的回憶變得更美好。

| 01 | 大眼寵物狗    | 5-2  |
|----|----------|------|
| 02 | 寵物大頭狗    | 5-4  |
| 03 | 消除寵物紅眼   | 5-6  |
| 04 | 逆光拍攝補光   | 5-8  |
| 05 | 背景太暗調整   | 5-10 |
| 06 | 室內白平衡修正  | 5-12 |
| 07 | 讓路人甲消失   | 5-14 |
| 08 | 淨空出無人草原  | 5-16 |
| 09 | 歪斜影像拉回水平 | 5-18 |
| 10 | 將斜面調整回正面 | 5-20 |
| 11 | 淺景深凸顯主題  | 5-22 |
| 12 | 光圈模糊效果 🚥 | 5-24 |
| 13 | 鏡頭反光效果   | 5-26 |
| 14 | 移軸模型效果 🚥 | 5-28 |
| 15 | 全景照片製作   | 5-30 |
| 16 | 讓食物秀色可餐  | 5-32 |
| 17 | 改變花卉顏色   | 5-34 |
| 18 | 讓風景照更鮮艷  | 5-36 |
| 19 | 天色昏暗調整   | 5-38 |
| 20 | 對稱的鏡射影像  | 5-40 |
| 21 | 電影黑邊的效果  | 5-42 |
| 22 | 筆刷風格邊框   | 5-44 |

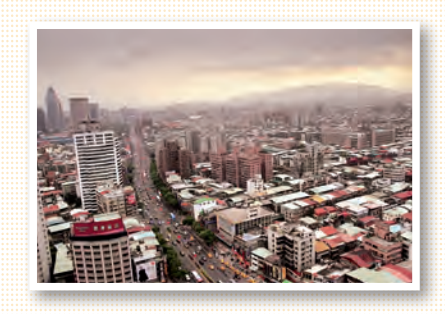

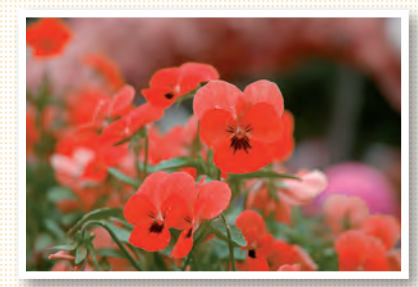

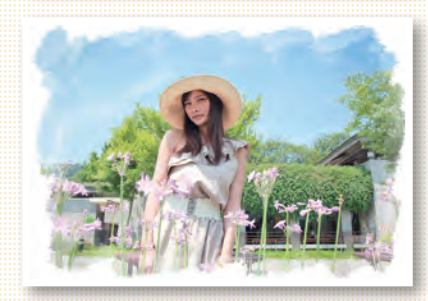

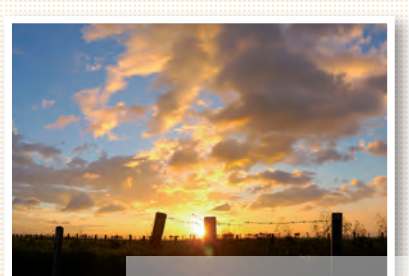

### 1.23 改變頭髮顏色

頭髮該染怎樣的顏色 適合自己呢?若是染 了之後後悔很麻煩, 重染不僅花錢又傷髮 質,此篇教你任意改 變頭髮顏色,讓你可 以後染髮前就可以先 知道顏色適不適合 囉。

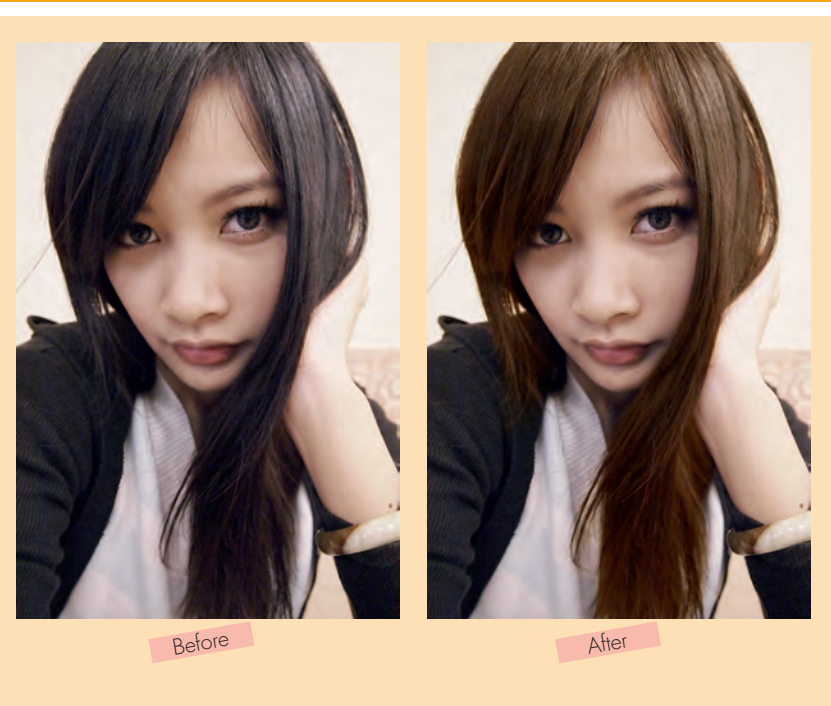

1-23

1-23 🔔 1-23-Before.jpg 🔪 1-23-After.jpg 🔪 1-23.psd

#### STEP 01

- 進入選單 > 圖層 > 新增調整圖層 >
  色彩平衡 ...
- 2 先將頭髮調整至滿意的顏色。

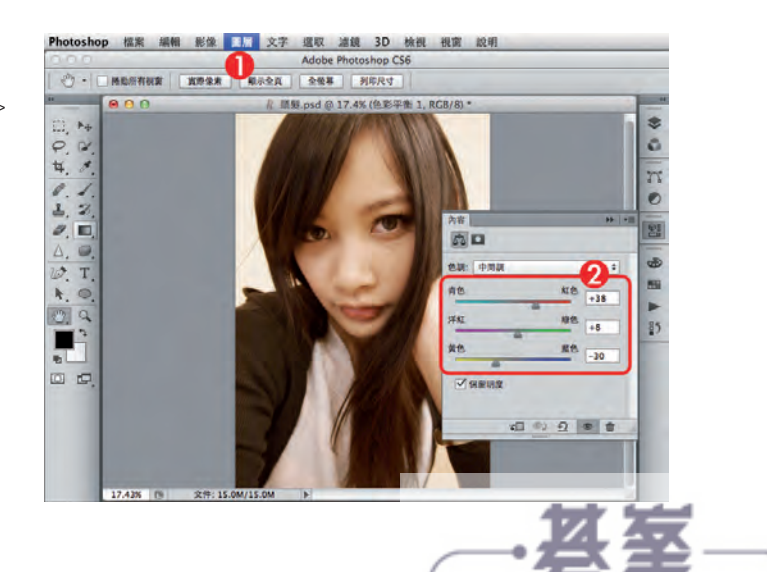

#### STEP 02

● 進入選單 > 編輯 > 填滿 ...

2 選擇黑色按確定。

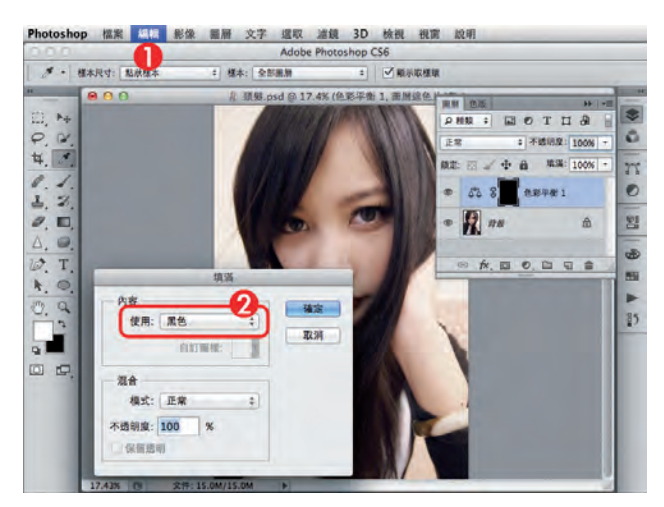

STEP 03

- 1 使用筆刷工具。
- 2 調整筆刷尺寸。
- ③ 不透明調整為 100%。
- 4 將前景色調整為白色,前景色可以在 色票面板選擇白色。
- 5 針對頭髮部份做塗抹,塗抹過的頭髮 顏色就會改變。

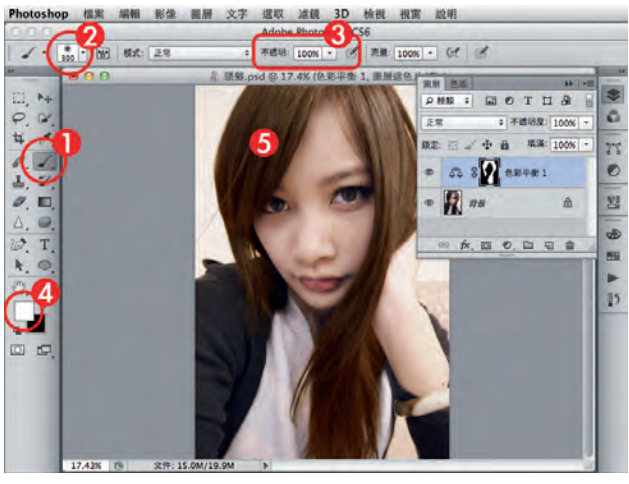

#### STEP 04

可至色彩平衡的面板,任意改變頭髮的 顏色。

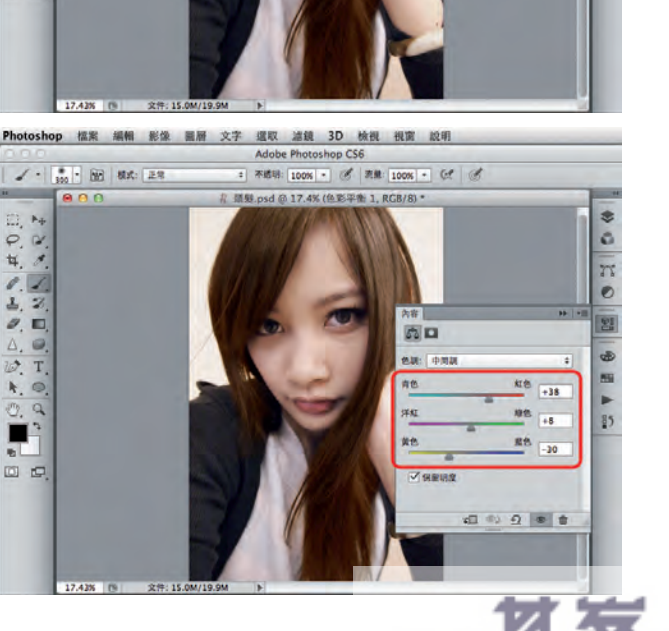

www.gotop.com.tw

# PART 1 ■ 修片美化

## 2.19 營造秋天效果

秋天是美麗景緻的季節,金黃的銀杏、鮮紅的楓葉,都是秋天風光的代表,柳樹、落葉、涼爽的秋風…可惜台灣四季如春,比較難得見到如此的景緻,就讓修片來營造秋天效果,滿足心中的渴望。

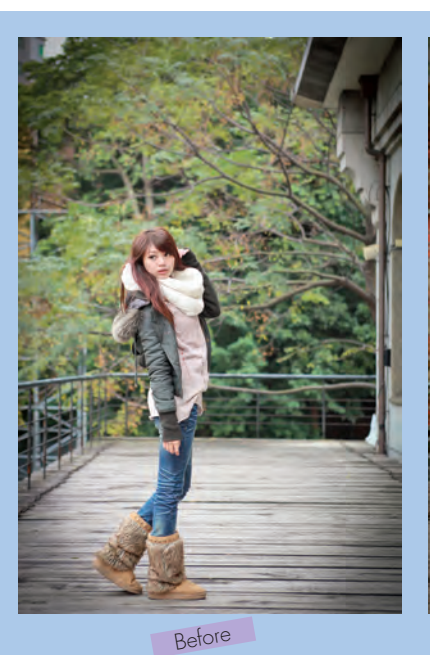

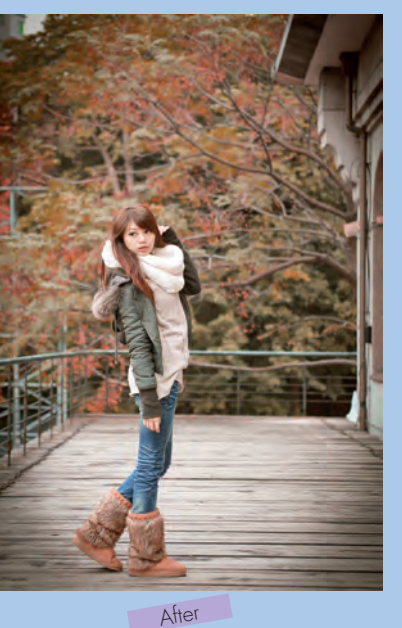

2-19 🔔 2-19-Before.jpg \ 2-19-After.jpg \ 2-19.psd

#### STEP 01

- 新增調整圖層。
- 2 選擇色相 / 飽和度 ...

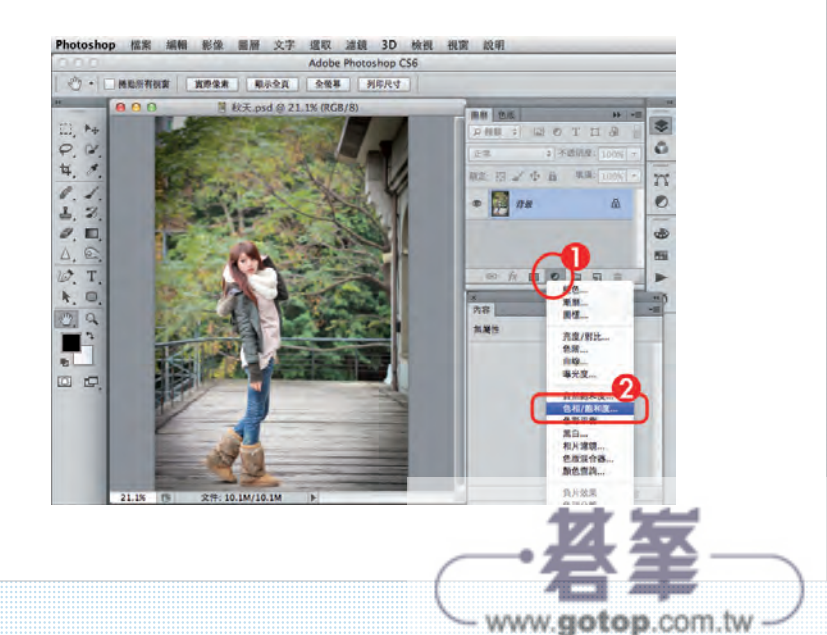

## 4.2 木紋雕刻字

這是利用圖層樣式的技巧,仿製 木紋上的刻痕,配上手寫的文 字,看起來就變成很有味道的雕 刻文字,相同的方法也適用於其 他的材質,比如石材、鐵質等等。

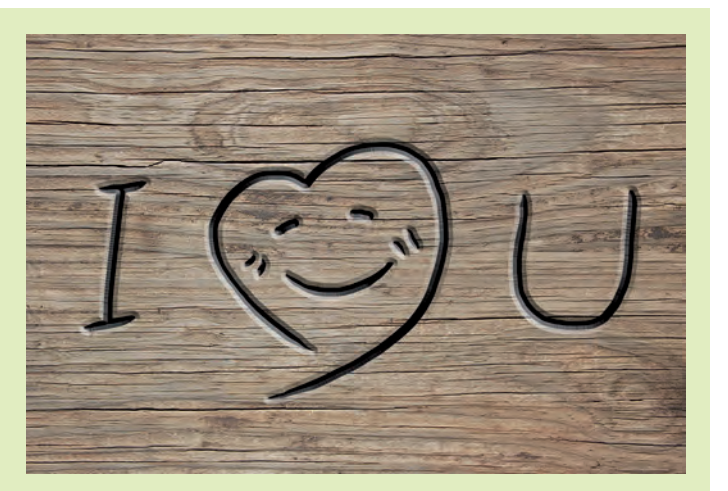

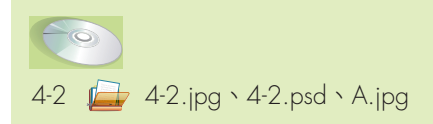

STEP 01

開啟木紋材質,新增圖層]。

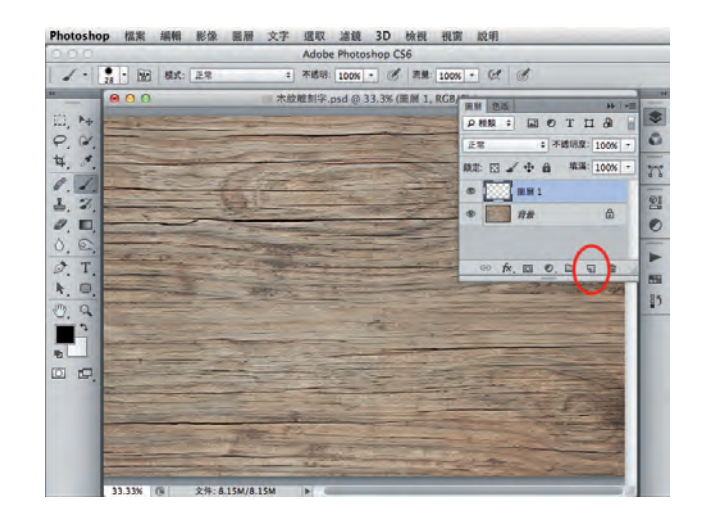

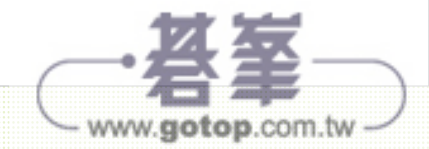

## 5.15 全景照片製作

全景照片的寬廣度,是使用廣角鏡頭也拍不來的,必須使用後製處理,製作全景照片的方式是, 在拍照時沿著風景水平連續拍攝,並且讓每張照片都有重疊,回家後再使用 Photoshop 就可以拼 接起來,讓風景照片要多寬就有多寬。

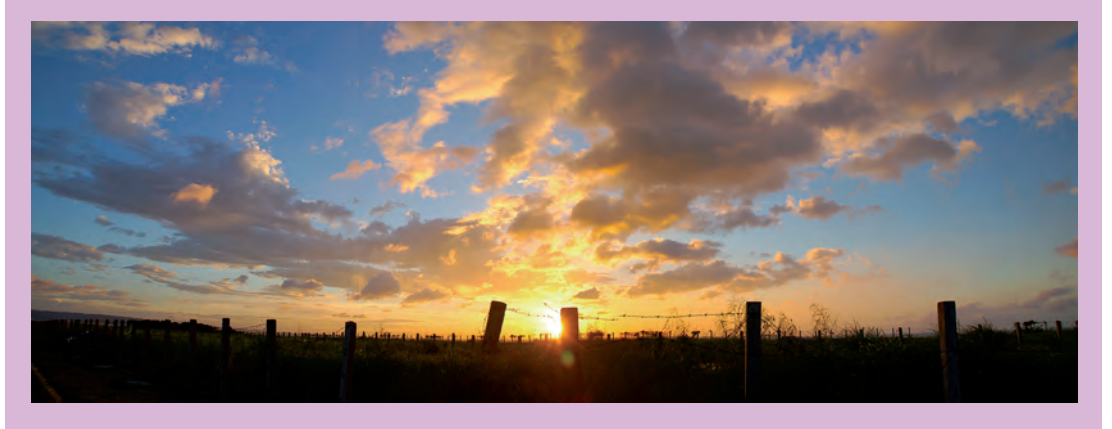

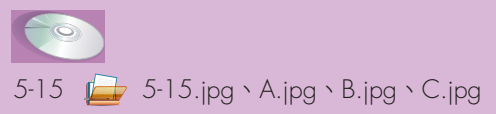

STEP 01

進入選單 > 檔案 > 自動 >Photomerge...

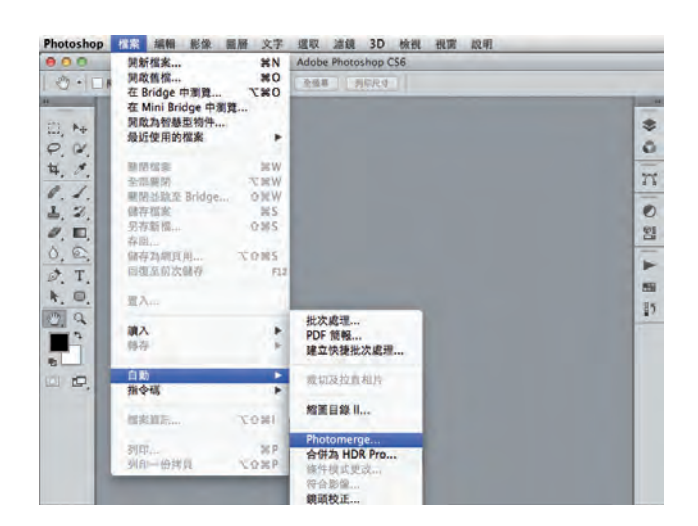

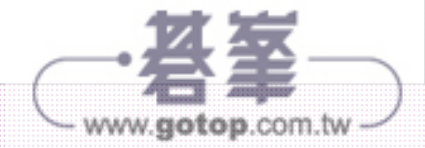

## 5.22 筆刷風格邊框

這種藝術筆刷的邊框刷淡風格,製作上看起來好像很麻煩,但其實只要了解遮色片的原理,就能使用很簡單的方式來處理,讓你不需要藝術造詣,就能做出設計感十足的影像。

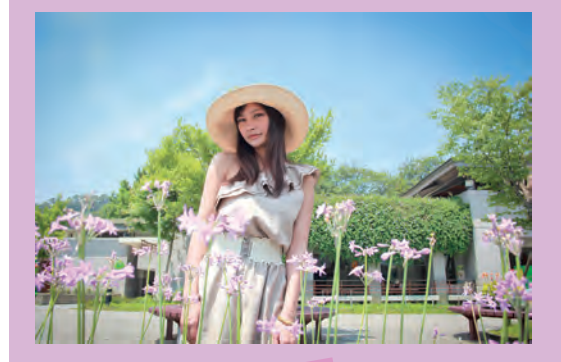

Before

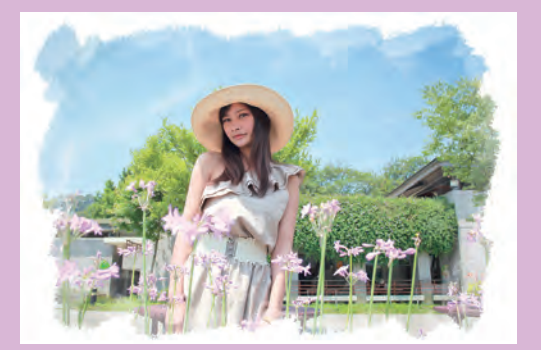

After

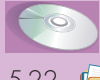

5-22 률 5-22-Before.jpg \ 5-22-After.jpg \ 5-22.psd

#### STEP 01

- 按熱鍵 Ctrl+」,拷貝圖層。
- 2 點選回背景。
- 3 進入選單 > 編輯 > 填滿 ...
- ④ 選擇白色,按確定。
- 5 新增圖層 2。
- 6 使用筆刷工具。

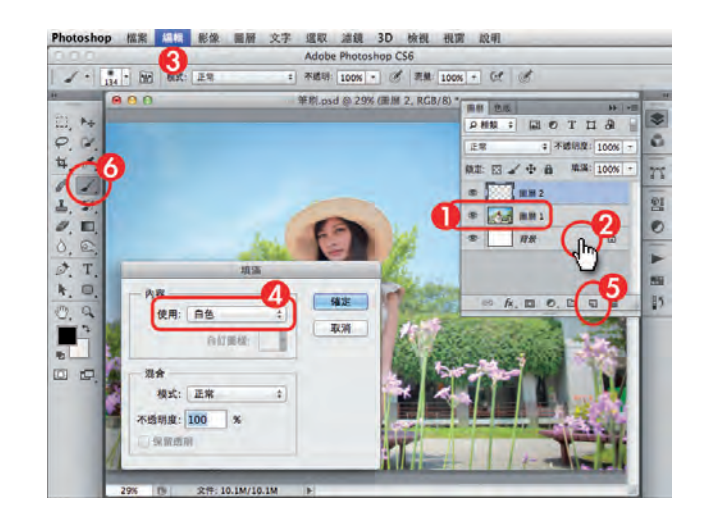

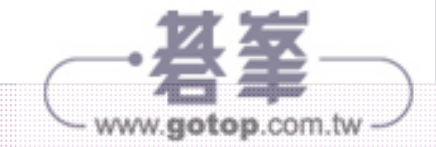